راهنمای عضویت در باشگاه مشتریان

۱. ابتدا وارد سایت <u>http://www.tasisatshiraz.ir</u> شوید و در صفحه اصلی وارد باشگاه مشتریان شوید .

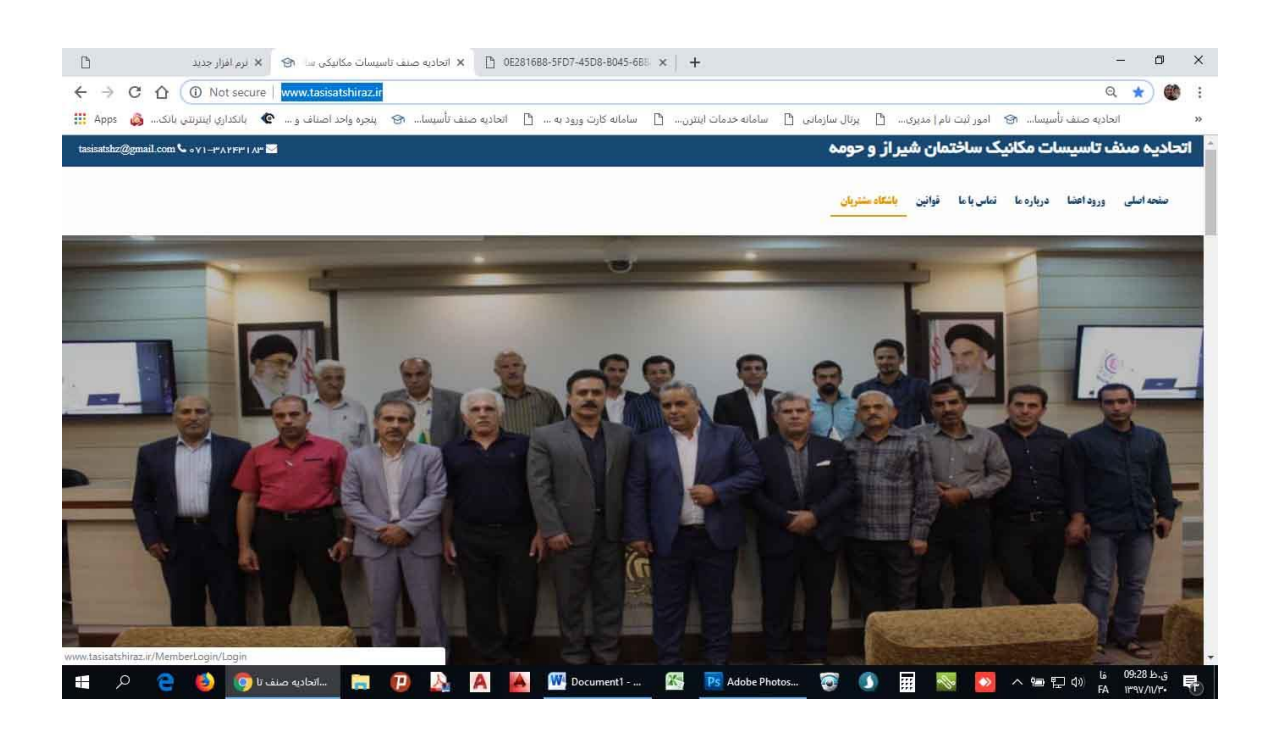

۲. در این صفحه بر روی دکمه عضو شوید کلیک کنید .

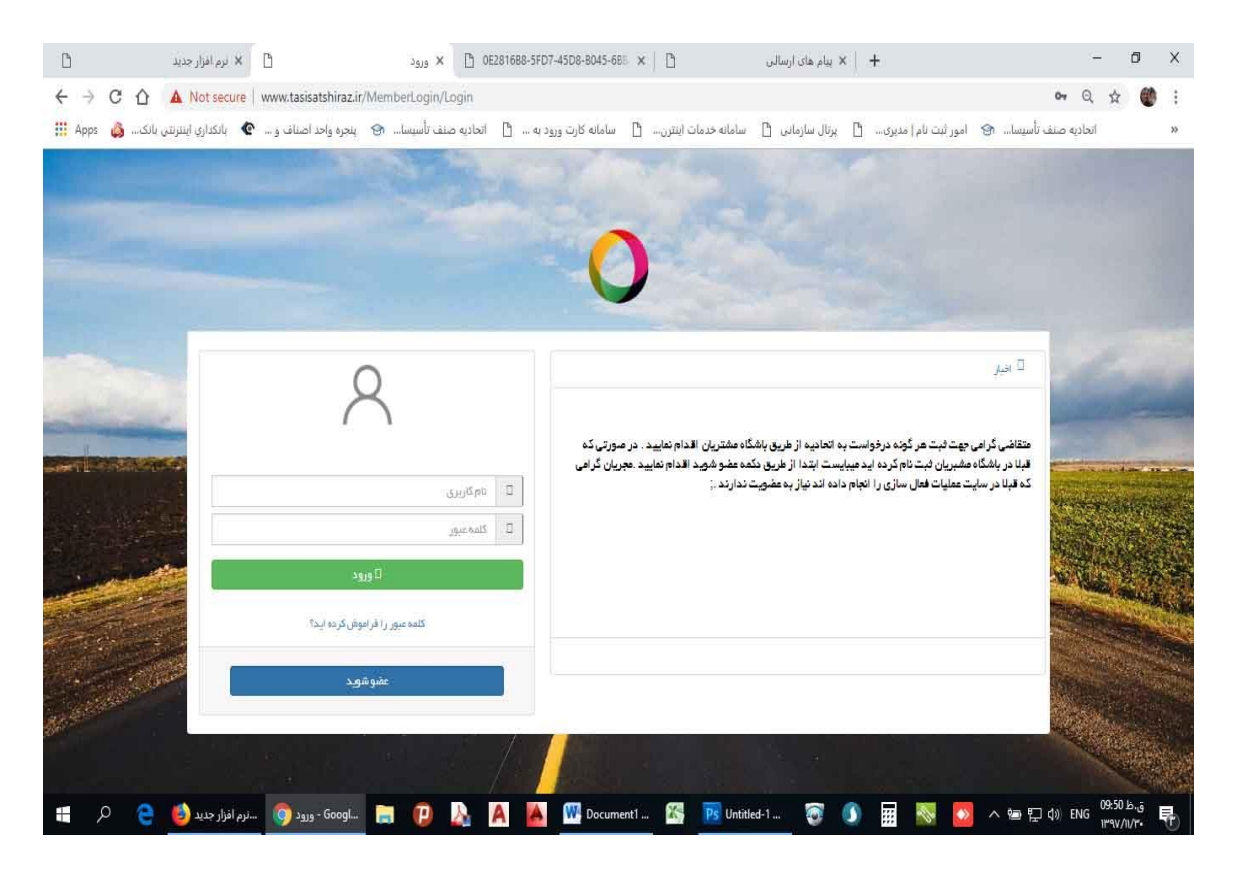

۳. در پنجره باز شده اطلاعات خود را وارد نمایید .

|                                                                                                    |                                                                                                    |                                                                                                    |                                                                                                    | مديره 🗋 يردن سرمدن 🗋 س                                                                                                    | (he can the care date                                                                                                    |                                                                                                    |
|----------------------------------------------------------------------------------------------------|----------------------------------------------------------------------------------------------------|----------------------------------------------------------------------------------------------------|----------------------------------------------------------------------------------------------------|----------------------------------------------------------------------------------------------------|----------------------------------------------------------------------------------------------------|----------------------------------------------------------------------------------------------------|
|                                                                                                    | tasisatshz@gmail.com 🔁                                                                                                    | 071-38243183 🕓                                                                                                    |                                                                                                    | مکانیک ساختمان شیراز و جومه                                                                                                    | الحادية صلف تاسيسات                                                                                                    |                                                                                                    |
|                                                                                                    |                                                                                                    |                                                                                                    |                                                                                                    |                                                                                                    |                                                                                                    |                                                                                                    |
|                                                                                                    | ( s )                                                                                                    |                                                                                                    | (3)                                                                                                    | 2                                                                                                    |                                                                                                    |                                                                                                    |
|                                                                                                    |                                                                                                    |                                                                                                    |                                                                                                    | يتساري تماسي                                                                                                    | کد ملی                                                                                                    |                                                                                                    |
| مرحله بالد                                                                                                    |                                                                                                    |                                                                                                    |                                                                                                    |                                                                                                    | لطفا كدملى خود را وارد كنيد                                                                                                    |                                                                                                    |
|                                                                                                    |                                                                                                    |                                                                                                    |                                                                                                    |                                                                                                    |                                                                                                    |                                                                                                    |
|                                                                                                    |                                                                                                    |                                                                                                    |                                                                                                    |                                                                                                    | کد ملی :                                                                                                    |                                                                                                    |
|                                                                                                    |                                                                                                    |                                                                                                    |                                                                                                    | Usi                                                                                                    | 55000980                                                                                                    |                                                                                                    |
|                                                                                                    |                                                                                                    |                                                                                                    |                                                                                                    |                                                                                                    |                                                                                                    |                                                                                                    |
|                                                                                                    |                                                                                                    |                                                                                                    |                                                                                                    |                                                                                                    |                                                                                                    |                                                                                                    |
|                                                                                                    |                                                                                                    |                                                                                                    |                                                                                                    |                                                                                                    |                                                                                                    |                                                                                                    |
|                                                                                                    |                                                                                                    |                                                                                                    |                                                                                                    |                                                                                                    |                                                                                                    |                                                                                                    |
|                                                                                                    |                                                                                                    |                                                                                                    |                                                                                                    |                                                                                                    |                                                                                                    |                                                                                                    |
|                                                                                                    |                                                                                                    |                                                                                                    |                                                                                                    |                                                                                                    |                                                                                                    |                                                                                                    |
|                                                                                                    |                                                                                                    |                                                                                                    |                                                                                                    |                                                                                                    |                                                                                                    |                                                                                                    |
|                                                                                                    |                                                                                                    |                                                                                                    |                                                                                                    |                                                                                                    |                                                                                                    |                                                                                                    |
|                                                                                                    | nda attalik - Go                                                                                                    |                                                                                                    | Pa Untitled 1 (5 66                                                                                                    | 7% 🕱 🕥 🖬 🛙                                                                                                    | <u>فا بناہ تاہ چو کی اور اور اور اور اور اور اور اور اور اور</u>                                                                                                    | 11:45 الك.مق                                                                                                    |
| ىقرىلان 💿 🄞 😑                                                                                                    | شم دالماد - 60 📄 😰                                                                                                    | 🔉 A 🛃 🖤                                                                                                    | Ps Untitled-1 @ 66.                                                                                                    | 7%m_ 🗑 🕼 🎹 🚦                                                                                                    | - 100 mm (100 mm (10            | 11:45 kb.jj<br>11*W/10/*•                                                                                                    |
| ىنريان 🌍 🕹 😑                                                                                                    | úse othúsle - 60 📷 😰                                                                                                    | 🔉 🗛 🙀 🖽                                                                                                    | Thitled-1 @ 66                                                                                                    | 74- 🗑 🗿 🖩 🚦                                                                                                    | 🧕 💁 へ 🍽 🖓 🔓                                                                                                    | 11:45.ks.jj<br>11*W/IU/*•                                                                                                    |
| ىتربان 🌍 🄞 😑                                                                                                    | ás stáide – 60 📷 😰                                                                                                    | A 🗚 🖼                                                                                                    | Ps Unitled-1 @ 66.                                                                                                    | 7%                                                                                                    | - Nee 戸中 は<br>A                                                                                                    | 11:45 k <sub>25</sub><br>IPW/IU/r-                                                                                                    |
| ىئرىان 🌍 🍐 😑                                                                                                    | án etősek – 60 📷 🕐                                                                                                    | A 🛛 📽                                                                                                    | Ps Unitled-1 @ 66.                                                                                                    | n                                                                                                    | ጅ <mark>●</mark> <●□□ A ● □ A ● □ | 11:45 bj<br>Irw/it/r-                                                                                                    |
| متریان 💿 🈒 🖴                                                                                                    | غد مالی او می او می او می او می او می او می او می او می او می او می می او می او می او می او می او می او می او م<br>او می او می او می او می او می او می او می او می او می او می او می او می او می او می او می او می او می او می او م                                                                                                    | A A 📽                                                                                                    | 🚰 🍺 Unistica 1 @ 66.                                                                                                    | n. 🗑 🔊 🖩 🚦                                                                                                    | 토 oo 〈 m 行 do kg                                                                                                    | 11:45 Jb.,ā<br>ir:w/ii/r=                                                                                                    |
| ملیان 🕥 🕑 ⊆<br>بر یامگاه معتریان<br>Not secure   🔺 🗋                                                                                                    | au effade- Go- 💽 🕑<br>برای کنید از مین میلی برای میلی این میلی برای میلی این میلی این میلی این میلی برای میلی این میلی این میلی این م                                                                                                    | A K W                                                                                                    | T bratted 1 @ 64                                                                                                    | 74. 🗑 🕼 🖩 🚦                                                                                                    | S 20 እ ው ሺ ወ ዜ<br>A ው ሺ ወ A<br>A ው ሺ ወ ዜ<br>A                                                                                                    | 11:45 Jo.,j<br>Irtw/I/r-                                                                                                    |
| مریان کی ایک کی ایک ایک ایک ایک ایک ایک ایک ا                                                                                                    | وليد كنيد كند على الماني من المحافظ مند<br>وليد كنيد كند على الماني<br>www.tasisasthirazi/MAm.terClu                                                                                                    | Di X   +<br>Di X   +<br>Di X   - e sysciptor                                                                                                    | کی آن استفاده ۱ ۵ ۵ می می می می می می می می می می می می می                                                                                                    | n                                                                                                    | می ای ای ای سال کی ای ای ای ای ای ای ای ای ای ای ای ای ای                                                                                                    | 11.45 Jo.,3<br>Irw/I/⊷<br>Irw/I/⊷                                                                                                    |
| لىرىلى يې المكام مىلىرىنى<br>بايى يەرىلى بىلى بىلىرىنى<br>مەرىلى بىلى بىلى بىلى بىلى بىلى بىلى بىلى                                                                     | کی محکام میں کی محکام میں کی محکوم میں کی محکوم میں کی محکوم میں کی محکوم میں کی محکوم میں کی محکوم میں کی محکوم میں محکوم میں<br>محکوم میں محکوم میں محکوم میں محکوم میں محکوم میں محکوم میں محکوم میں محکوم میں محکوم میں محکوم میں محکوم میں مح<br>محکوم میں محکوم میں محکوم میں محکوم میں محکوم میں محکوم میں محکوم میں محکوم میں محکوم میں محکوم میں محکوم میں م                                                                                                    | الله         الله         الله           الله         الله         الله         الله           الله                                                                                                    | En Dentedo 1 @ Ka                                                                                                    | میلید کی بی میلید<br>میلید کی بیزی میلیدی کی میلیدی<br>میلید میلیدی میلیدی                                                                                                    | م الله (م) ها م الله م<br>م الله (م) ها م الله (م<br>م الله مند بالسيد (م<br>م المرد بي المرد الله الم                                                                                                    | 1545 A.J.<br>rrw/A/A                                                                                                    |
| لىرىلى يې كەنتىكە مىلىرىلى<br>با بىر يامىگە مىلىرىلى<br>بار مەر يەرىلى بارىرى بارى بىرىلى بارىرى بارى يەرىلى بارىرى بارى يەرىلى بارى يەرىلى يەرىلى بارى يەرىلى يەرىلى ي | غید مالیه - 60- 💽 😰<br>این کنند که علی<br>www.tasisathirazi/MemberCu<br>اسیما- ۲۵ پمره واد اصالی در<br>tasaathurggmal.com 💽                                                                                                    |                                                                                                    | delar D -colar olar ela                                                                                                    | میلیک ساندان شیار و مونه                                                                                                    | ی ۵۵ تر) ها کی آی کی ای آی ای ترم<br>مرابع مند تامیمان کو ایر این تام                                                                                                    | 11-46 р., ј<br>(Pho/JUP<br>(Pho/JUP<br>(Pho/JUP<br>(Pho/JUP)<br>(Pho/JUP)<br>(Pho/J |
| سیان کی<br>بیان کی استاد مشتریان<br>این محافظ میشیریان<br>کی باشگاری اسرین بانک                                                                                         | کی مدینی کی میں کی مدینی کی مدینی کی مدینی کی مدینی کی مدینی کی مدینی کی مدینی کی مدینی کار مدینی کار مدینی کی<br>مریمان کی مدینی کی مدینی کی مدینی کی مدینی کی مدینی کی مدینی کی مدینی کی مدینی کی مدینی کی مدینی کی مدینی کی مدی<br>مدینی کی مدینی کی مدینی کی مدینی کی مدینی کی مدینی کی مدینی کی مدینی کی مدینی کی مدینی کی مدینی کی مدینی کی مدی                                                                                                    |                                                                                                    | Anter D - control of the orbit                                                                                                    | می کی کر می می می می می می می می می می می می می                                                                                                    | م ال 1 ج ه م ال ال م                                                                                                    | 1546 big<br>rew/lyr-<br>- □<br>L ☆ @<br>d                                                                                                    |
| لاردان کې کې کې کې کې کې کې کې کې کې کې کې کې                                                                                                    | کی مدین کر میں کی معامل میں میں معامل میں معامل میں کی معامل میں کی معامل میں کی معامل میں کی معامل میں کی معامل معامل میں معامل معامل مع<br>معامل معامل معامل معامل معامل معامل معامل معامل معامل معامل معامل معامل معامل معامل معامل معامل معامل معامل مع<br>معامل معامل معامل معامل معامل معامل معامل معامل معامل معامل معامل معامل معامل معامل معامل معامل معامل معامل معامل | >>         +         63         63           >>         +         67/Fegister/Register         6           >>         >>         -         ~           071-35243183         •         -         4                                                                                                    | King D - With Open of a                                                                                                    | <ul> <li>یک کی مالیدی کی مالیدی میلید.</li> <li>یک مالیدی مالیدی در موند</li> </ul>                                                                                                    | م ال () () من م () () ()<br>() () () () () () () ()<br>() () () () () () () () () () () () () (                                                                                                    | 11465 bila<br>Innu/Jure<br>Innu/Jure<br>Innu/Jure<br>Innu/Jure<br>Innu/Jure<br>Innu/Jure<br>Innu/Jure<br>Innu/Jure<br>Innu/Jure                                                                                                    |
| لاریان کې کې کې کې کې کې کې کې کې کې کې کې کې                                                                                                    | ی مدینه مدینی کی مدینی کی مدینی کی مدینی کی مدینی کی مدینی کی مدینی کی مدینی کی مدینی کی مدینی کی مدینی کی مدین<br>مریسی کی مدینی کی مدینی کی مدینی کی مدینی کی مدینی کی مدینی کی مدینی کی مدینی کی مدینی کی مدینی کی مدینی کی مدی<br>مدینی کی مدینی کی مدینی کی مدینی کی مدینی کی مدینی کی مدینی کی مدینی کی مدینی کی مدینی کی مدینی کی مدینی کی مدی<br>مدینی کی مدینی کی مدینی کی مدینی کی مدینی کی مدینی کی مدینی کی مدینی کی مدینی کی مدینی کی مدینی کی مدینی کی مدی<br>مدینی کی مدینی کی مدینی کی مدینی کی مدینی کی مدینی کی مدینی کی مدینی کی مدینی کی مدینی کی مدینی کی مدینی کی مدی                                                                                                    | Image: Second second second | Anter D - control of the order                                                                                                    | کی کی کی کی کی سالا<br>میلوید ( یونونه<br>میلایک سالاندان شیزار و مونه<br>میلایک سالاندان شیزار و مونه<br>میلایک سالاندان شیزار                                                                                                    | م الله (ر) ها م الله (<br>الله (ر) ها م الله (<br>الله (ر) مند الميداد الله الم (ر) الله الم<br>المارية عند الميدان الم<br>المارية عند الميدان الم<br>المارية المارية الم                                                                                                    | 11-46 (b.g.)<br>(PW/IU)*<br>- 0<br>L 22 @<br>d                                                                                                    |
| لاریان کی ایک ایک ایک ایک ایک ایک ایک ایک ایک                                                                                                    | فرد مذهر - Gor کی کی کی در منابع<br>سید که منابع<br>سید که می کی کی کی کی کی کی کی کی کی کی کی کی کی                                                                                                    | Image: Second second second | الله المحالي         الله المحالي         المحالي                                                                                                    | ا الله الله الله الله الله الله الله ال                                                                                                    | م الله الم الم الله الم الله الله الم الله الله                                                                                                    | 11:46 0                                                                                                    |
| دریان کی ایک ایک میتریان<br>این بایک میتریان<br>بایک ایک ایک ایک ایک میتریان<br>میت میت مرحک میترا<br>میت میت مرحک میترا                                                | فیه مادهارد. کی کی کی کی کی کی کی کی کی کی کی کی کی                                                                                                    | Image: Second second second | Athe D                                                                                                    | کی کی کی کی کی سالا<br>میلوید ( برای ماریاس ( سا<br>میلوید ( برای ماریاس ( سا<br>میلوید ایسی<br>شماره نیسی                                                                                                    | م ال 10 جرا ها م ال ال ال ال ال ال ال ال ال ال ال ال ال                                                                                                    | 1568.000 T<br>PPW/070                                                                                                    |
| دریان کی ایک کی ایک میتریان<br>ایک به استان با ایک ایک کی ایک کی ایک کی ایک کی ایک کی ایک کی ایک کی ایک کی کی کی کی کی کی کی کی کی کی کی کی ک                           | ی مالگار - Gor کی کی مالگار میں مالگار میں مالگار میں میں میں میں میں میں میں میں میں میں                                                                                                    | Image: Second second second | Stele         Description 1 (0) 64           Atlan         D                                                                                                    | میروند. (ع بروان سازمانی ( سر میرون<br>میروند ) بروان سازمانی ( سر موده<br>میروند )<br>میروند استان میرار و سروده<br>میروند استان میرار و سروده<br>میروند                                                                                                    | یم که کر کا ک کر کی کی کی کی کر کر کی کر کر کر کی کر کر کی کر کر کر کر کر کر کر کر کر کر کر کر کر                                                                                                    | 1545.0-3<br>muviliye<br>- 0<br>1<br>2                                                                                                    |
| الریان کی ایک ایک ایک ایک ایک ایک ایک ایک ایک                                                                                                    | غر مالآغار - Gro. کی کی منابع کا میں کی مالاغار - Gro. کی کی کی کی کی کی کی کی کی کی کی کی کی                                                                                                    | Image: Second second second | Image: Control of a gradient of the second second | ۲۰۰ میرود. ۲ برای سازمانی ۲ میرو<br>مکاریک ساههان شمار و موجه<br>مکاریک ساههان شمار و موجه<br>مکاریک ساههان شمار و موجه<br>(میرو)<br>(میرو)<br>( | می این این این این این این این این این ای                                                                                                    | 10450-3 C                                                                                                    |

۴. در این مرحله کد پیامکی ارسال شده بر روی تلفن همراه خود را وارد کنید .

|              | tasisatshz@gmail.com 🕒 | 071-38243183 🕓          |         | کانیک ساختمان شیراز و حومه | نحادیه صنف تاسیسات ه    | 0               |  |
|--------------|------------------------|-------------------------|---------|----------------------------|-------------------------|-----------------|--|
|              | ( 5)<br>365            |                         | ک پایکن | عنداره تداس                | المراجع                 | )—              |  |
| د مرحله قابل | مرحله به               | Glanda                  |         |                            |                         | تایید کد پیامکن |  |
|              |                        | ارسال مودد که فعال سازه |         | 0983000980                 | کد ملی :<br>کد بیامکی : |                 |  |
|              |                        | L                       |         |                            |                         |                 |  |
|              |                        |                         |         |                            |                         |                 |  |
|              |                        |                         |         |                            |                         |                 |  |

Page **2** of **5** 

۵. اطلاعات شخصی خود را وارد نمایید .

|                     | 5           | ( 4 )          | -(3)(          | 2 ) (1     | )—         |  |
|---------------------|-------------|----------------|----------------|------------|------------|--|
|                     |             | لين<br>ما يتحد | بماس کا پیادکی | ملن الماره | 5          |  |
| مرحله بغد مرحله قتل | 1           |                |                |            | ليت مشخصات |  |
|                     | 09173132510 | تثفن همراه :   | 098300098      | کد ملی :   |            |  |
|                     | فست         | نام خانوادگی : | ست             | نام: ت     |            |  |
|                     | 1397/11/01  | ناریح تولد :   | ىت<br>1        | نام بدر: ت |            |  |
|                     |             |                | سخار           | آدرمن :    |            |  |
|                     |             |                |                |            |            |  |
|                     |             |                |                |            |            |  |
|                     |             |                |                |            |            |  |

۶. در این مرحله رمز عبور دلخواه خود را وارد کنید .

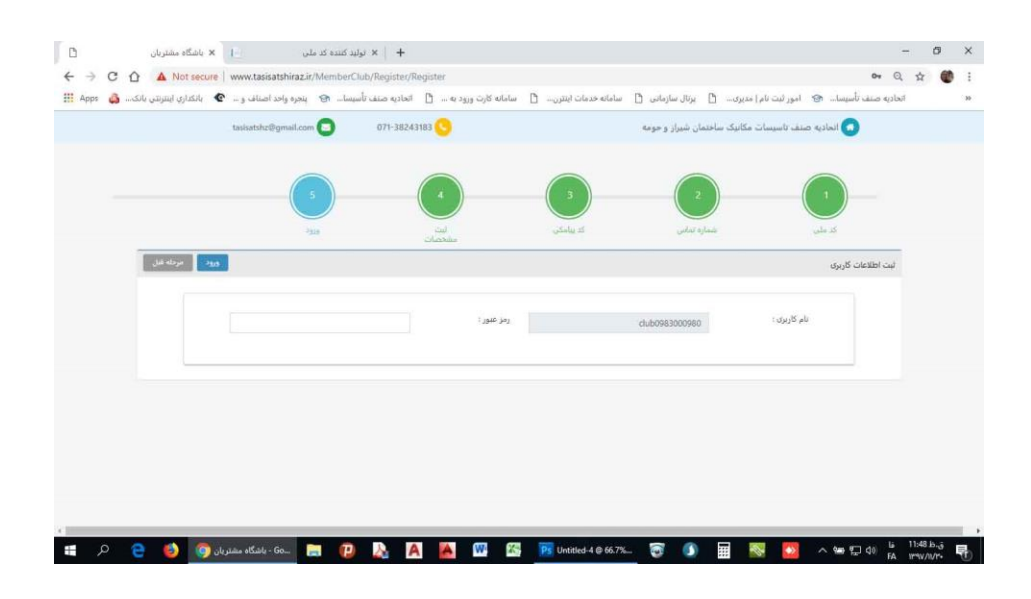

۷. پس از ورود به پنل شخصی خود در قسمت ثبت درخواست موارد مربوطه را انتخاب کنید .
۷-۱ : موقعیت شغلی فرستنده : موقعیت خود را براساس وضعیت فعلی خود انتخاب نمایید فاقد پروانه کسب ( اشخاص شاغل فاقد پروانه کسب )
مالک یا کارفرما
۲-۷ : موقعیت شغلی گیرنده درخواست : موقعیت گبرنده درخواست را مشخص نمایید .
۱۳-۷ : موقعیت شغلی گیرنده درخواست : موقعیت گبرنده درخواست را مشخص نمایید .
۱۳-۷ : موقعیت شغلی گیرنده درخواست : موقعیت گراده درخواست را مشخص نمایید .
۲-۷ : موقعیت شغلی گیرنده درخواست : موقعیت گبرنده درخواست را مشخص نمایید .
۲-۷ : موقعیت شغلی گیرنده درخواست : موقعیت گبرنده درخواست را مشخص نمایید .
۲-۷ : موقعیت شغلی گیرنده درخواست : موقعیت گبرنده درخواست را مشخص نمایید .
۲-۷ : موقعیت شغلی گیرنده درخواست : موقعیت گبرنده درخواست از مشخص نمایید .
۲-۷ : موقعیت شغلی گیرنده درخواست : موقعیت گبرنده درخواست از مشخص نمایید .
۲-۷ : موقعیت شغلی گیرنده درخواست : موقعیت گبرنده درخواست از مشخص نمایید .
۲-۷ : موقعیت شغلی گیرنده درخواست : موقعیت گبرنده درخواست از مشخص نمایید .
۲-۷ : موقعیت شغلی گیرنده درخواست : موقعیت گبرنده درخواست از مشخص نمایید .
۲-۷ : عنوان : عنوان درخواست را انتخاب نمایید .
۲-۷ : عنوان : عنوان درخواست را انتخاب نمایید .

| ملی 🕨 🗙 باشگاه مشتریان 🗈                           | + 🛛 × تولید کننده کد ه |                       |                              |                                        | - 0                                                                                                    | ×  |
|----------------------------------------------------|------------------------|-----------------------|------------------------------|----------------------------------------|----------------------------------------------------------------------------------------------------|----|
| ← → C ☆ ③ Not secure   www.tasisatshiraz.ir/       | MemberClub/SaveReque   | st/Index              |                              |                                        | or Q 🕁 🍏                                                                                                    | :  |
| پنجره واحد اصناف و 🔹 بانکداری اینترنتی بانک 💩 Apps | اتحادیه صنف تأسیسا 🚱   | سامانه کارت ورود به 📋 | سامانه خدمات اینترن 📋        | امور ثبت نام   مدیری 📋 پرتال سازمانی 📋 | اتخاذیه صنف تأسیسا 🚱                                                                                                    | >> |
| 595                                                |                        |                       |                              |                                        | صنف تاسیسات مکانیک 🗧                                                                                                    |    |
|                                                    |                        | 3                     |                              | t La-Date                              | تست تست<br>دلىلەنەھەمەمەھە<br>نىيىن<br>ئىيىنى                                                                                                    |    |
|                                                    | Spling                 |                       |                              | درخواشت                                | ليست قراردادها                                                                                                    | 0  |
| مرحله بتقد                                         |                        |                       |                              | موضوع درخواست                          | درخواست های رسیده                                                                                                    | 0  |
|                                                    |                        |                       |                              |                                        | پیگیری درخواست                                                                                                    | 0  |
|                                                    |                        |                       |                              | موقعیت شغلی فرستنده درخواست :          | ثبت درخواست                                                                                                    | 0  |
|                                                    |                        | *                     |                              | انتخاب کنید                            | درخواست ثبت قرارداد                                                                                                    | P  |
|                                                    |                        |                       |                              | موقعیت شغلی گیرنده درخواست :           |                                                                                                    |    |
|                                                    |                        |                       |                              | التخاب كتيد                            |                                                                                                    |    |
|                                                    |                        |                       |                              | عنوان :                                |                                                                                                    |    |
|                                                    |                        |                       |                              |                                        |                                                                                                    |    |
|                                                    |                        |                       |                              |                                        |                                                                                                    |    |
|                                                    |                        |                       |                              |                                        |                                                                                                    |    |
|                                                    |                        |                       |                              |                                        |                                                                                                    |    |
| 60. باشگاه مشتریان 🎯 🖕 🔎 🚝                         | I 🕑 📐 A                | 🔺 🖤 🚳                 | <b>Ps</b> Untitled-5 @ 66.7% | 🗑 🚺 🖩 🚳 🙆                              | 。<br>通 記 印<br>- 福 記 印<br>- (1):48 上。<br>- 6<br>- 6<br>- 6<br>- 6<br>- 7<br>- 6<br>- 7<br>- 6<br>- 7<br>- 7<br>- 6<br>- 7<br>- 7<br>- 7<br>- 7<br>- 7<br>- 7<br>- 7<br>- 7 | 5  |

|                                                                                                    | ىت را وارد نموده                                          | ن و شرح درخواس                                                     | شده عنوا                      | در صفحه باز ، | ۸. م |
|----------------------------------------------------------------------------------------------------|-----------------------------------------------------------|--------------------------------------------------------------------|-------------------------------|---------------|------|
| رم افرار چزید کا معنوبان X کرم افرار چزید کا عنوبان X کرم افرار چزید کا که مقدریان X کرم افرار چزید کا ک                                                     | + 🛛 🗙 ينام های ارسالی                                     | -                                                                  | ð ×                           |               |      |
| ن سامانه کارت ورود به قال الحادیه صنف تأسیسا ای پنجره واحد اصالف و 🕐 بانکاری اینترشی بانک.<br>الحادیه صنف تأسیسا ای الحادیه صنف تأسیسا ای پنجره واحد اصالف و | 🖞 يزنال سازمانی 🎦 سامانه خدمات اينترن                     | ی<br>آسیسان، ی امور لیت نام   مدیری<br>سیسات مکاریک =              | : ی ک ک<br>منف تا             |               |      |
| ه کسب " را انجاب کنید<br>عنوان :                                                                                                    | ا نکردن فرد مورد نظر به مرحله قبل رفته و گرینه "فاقد بروا | در صورت بيد<br>در b098300980 در صورت بيد<br>09173132510 د<br>الارس |                               |               |      |
|                                                                                                    | مارە تلفن / بروانە كسب 🔸                                  | راردادها<br>ت های رسیده متن :<br>مراب -                            | اليست ه<br>درخواس<br>مک       |               |      |
|                                                                                                    |                                                           | رموست<br>فواست<br>یت قرارداد                                       | یسری میدرد<br>به در<br>درخواس |               |      |
|                                                                                                    |                                                           |                                                                    |                               |               |      |

فایل های پیوستی : انتخاب فایل

در این مرحله کد پیگیری خود را یادداشت نمایید .

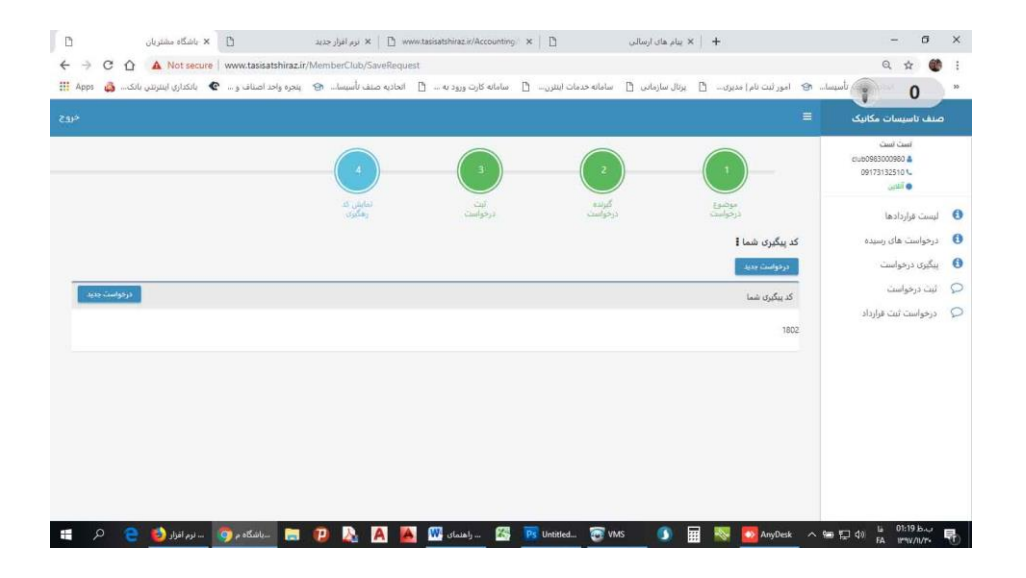

€ ← → C ₩ Apps 🍪